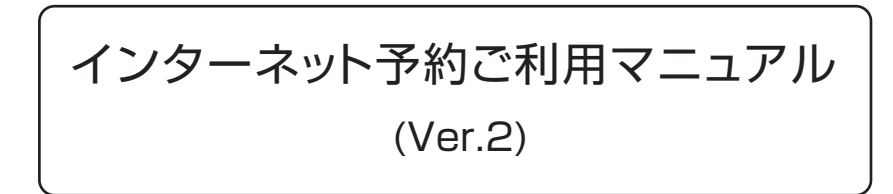

地方独立行政法人 加古川市民病院機構では地域の連携医の皆様からの 患者様の紹介予約をインターネット予約システムで受け付けています。

※ネット予約のご利用は下記予約システム専用ページからログインして下さい

| 地方独立行政法人<br>加古川市民病院機構 | 加古川中央市民病院<br><sup>紹介患者インターネット予約システム</sup><br>(Ver.2)        | eætt |
|-----------------------|-------------------------------------------------------------|------|
| 医療機関IDとパスワードを入力       | してください。                                                     |      |
|                       | 医療機関                                                        |      |
|                       | 地方独立行政法人 加古川市民病院機構<br>電話 079-451-5500(代) / FAX 079-451-5548 |      |

予約システム専用アドレス(URL)

# https://www2.e-renkei.com/hospital/kako-hp/login.php

※上記ページへは当病院ホームページからもリンクしています。

※ネット予約の取得、取り消し、変更(日時・内容)は、前日(休診日含まない)13時までとなります

地方独立行政法人 加古川市民病院機構

#### 079-451-5500 FAX.079-451-5548

〒675-8611 兵庫県加古川市加古川町本町439番地

①下記ページにアクセスして、当病院が発行した「医療機関 ID」「パスワード」を使ってログインします。

| 地方独立行政法人<br>加古川市民病院機構 | 加古川中央市民病院<br>紹介患者インターネット予約システム<br>(Ver.2)                   |
|-----------------------|-------------------------------------------------------------|
| 医療機関IDとパスワードを入力し      | DT ください。<br>医療機関D<br>パスワード<br>ログイン<br>リセット                  |
|                       | 地方独立行政法人 加古川市民病院機構<br>電話 079-451-5500(代) / FAX 079-451-5548 |

②「診療科目」→「担当医」を選択します。

|                |           | 沒備 <b>// · · · ·</b> 紹介患者 · | インターネット予約<br>(Ver.2) | システム          |                 |
|----------------|-----------|-----------------------------|----------------------|---------------|-----------------|
| ほしみ            | *つクリニック様  |                             |                      |               | マイページ           |
| 診療             | 寮科、又は検査を選 | 37                          |                      | 1             |                 |
| <b>療科目を選</b> 択 | 循環器内科     | CLICK<br>小科(弁膜症)            | 糖尿病内科                | 消化器内科         | 呼吸器内科           |
|                | 腎臟内科      | リウマチ科                       | 神経内科                 | 小児科           | 小児外科            |
|                | 消化器外科     | 呼吸器外科                       | 脳神経外科                | 心臟血管外科        | 歯科口腔外科          |
|                | 産婦人科      | 耳鼻いんこう科                     | 眼科                   | 眼科<br>(硝子体注射) | 眼科 (ボトックス再投与病診) |
|                | 整形水科      | 泌尿器科                        | 皮膚科                  | 形成外科          | PET-CT          |
| 循環             | 調器内科      |                             |                      | L             |                 |
| 0              |           | <u>火</u>                    | 水                    | 木             | 金               |
| <b>当医師を選択</b>  | 角谷 誠 いん   | LICK<br>中村 浩彰               | 下浦 広之                | 本多由佳          | 山名祥太            |
|                | 岡嶋 克則     | 寺尾 侑也                       | 中村 浩彰                | 石川 雄一         | 清水 宏紀           |
|                | 中西 智之     | 本多由佳                        | 白木 里織                | 中岡創           | 白木 里織           |
|                |           | 120                         | 市堀 博俊                | 古田豊           | 嘉悦 泰博           |
|                |           | 1                           |                      |               |                 |

※診療科目によってはインターネット予約に対応していない科目もございますのでご了承ください。

- 1 -

インターネット予約の方法 2

③「カレンダー / タイムテーブル」から予約日時を選択します。

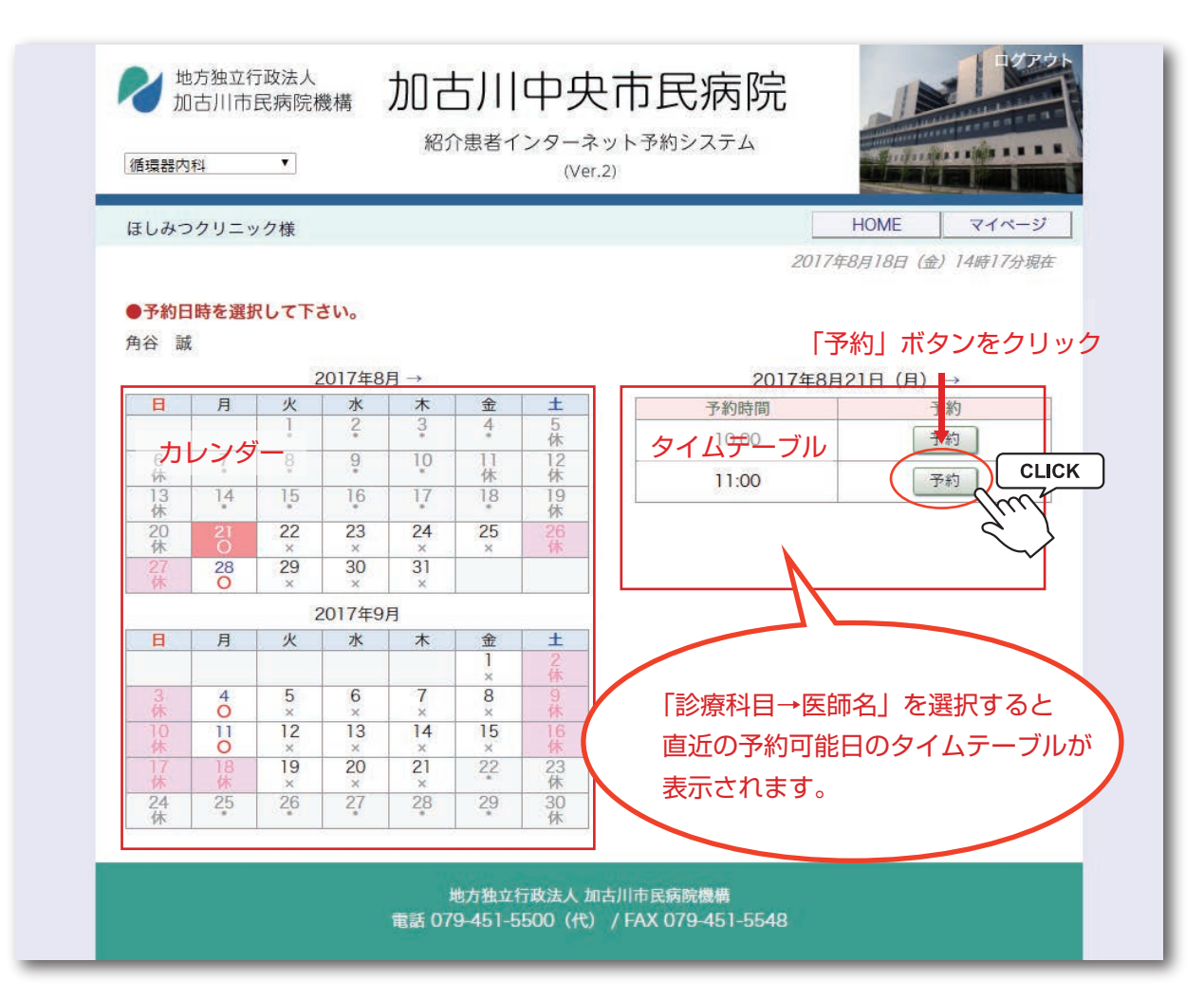

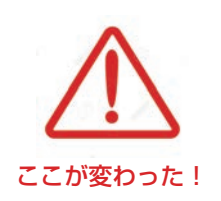

以前のシステムではまず「カレンダー」ページで 予約日を選び「タイムテーブル」ページで予約時間を 選んでいましたが一つのページで「カレンダー」と 「タイムテーブル」を選べるようになりました。 ④患者さんに関する紹介内容を入力します。

| ほしみつクリニック様                  | HOME マイページ                                                             |
|-----------------------------|------------------------------------------------------------------------|
| ●予約情報を入力して下さい。              |                                                                        |
| ※全ての項目を入力して送信してく<br>印は必須です。 | ださい。                                                                   |
| 予約日時                        | 2017年8月21日(月)11時00分                                                    |
| 紹介元施設                       | ほしみつクリニック                                                              |
| 予約項目                        | 循環器内科 (角谷 誠)                                                           |
| 患者氏名*                       | 加古川太郎                                                                  |
| 患者氏名(カナ)                    | カコガワ タロウ                                                               |
| 生年月日                        | 2000年/平成12年 12 12 月 12 1 日                                             |
| 患者性別                        | ● 男性 <sup>()</sup> 女性                                                  |
| 患者郵便番号                      | 6758611 住所自動入力                                                         |
| 唐老行派/报道应归)                  | 后面目                                                                    |
| 志有江川(御道川景)                  |                                                                        |
| 患者住所(市区郡以降)                 | /加告/川市/加告/川町/本町/438                                                    |
| 電話連絡先                       | 079-451-5500                                                           |
| 緊急連絡先                       | 079-451-5548                                                           |
| 診断名*                        | 福尿病性網膜症 十二指腸潰瘍                                                         |
| 紹介目的*                       | 血糖コントロールお願いします。                                                        |
| 主訴                          | 血糖コントロール不良                                                             |
| 当院の受診歴                      | <br>無                                                                  |
| 検査所見                        | 2017.08.08 段時時前1種 269mg/dl HbA 1c 9.1 (NGSP)                           |
| 治療経過                        | 2017年2月より当院へ通院                                                         |
| 現在の処方                       | アムロジン 00 2-5 11/朝                                                      |
| 患者様に関する留意事項                 | 緊急性(なし) ▼                                                              |
| 患者様に関する留意事項:薬剤アレル<br>ギー等    |                                                                        |
| 持参する画像・検査                   | <ul> <li>✓ 血液検査</li> <li>✓ XP</li> <li>□ MRI</li> <li>□ その他</li> </ul> |
| 紹介元医師(氏名)*                  | 播磨 三郎                                                                  |
| 纫人二匠師 (利日)                  | 内科                                                                     |

### ※「\*」印は必須項目です。必ず入力してください。

必須項目以外は任意入力です。

任意項目は予約完了後でも後述の「マイページ」から追加・変更が可能です。

## 予約情報入力完了

⑤予約が完了しました。

|                          | HOME マイページ                                                                                                    |
|--------------------------|----------------------------------------------------------------------------------------------------|
| ▶予約を受付ました。<br>※          | 《予約内容の変更はマイページから行ってください。                                                                                                    |
|                          |                                                                                                    |
| 予約日時                     | 2017年8月21日 (月) 11時00分                                                                                                    |
| 紹介元施設                    | ほしみつクリニック                                                                                                    |
| 予約項目                     | 循環器内科 (角谷 誠)                                                                                                    |
| 患者氏名                     | 加古川 太郎                                                                                                    |
| 患者氏名(カナ)                 | カコガワ タロウ                                                                                                    |
| 生年月日                     | 2000年/平成12年 12月12日                                                                                                    |
| 患者性別                     | 男性                                                                                                    |
| 患者郵便番号                   | 6758611                                                                                                    |
| 患者住所(都道府県)               | 兵庫県                                                                                                    |
| 患者住所(市区郡以降)              | 加古川市加古川町本町439                                                                                                    |
| 電話連絡先                    | 079-451-5500                                                                                                    |
| 緊急連絡先                    | 079-451-5548                                                                                                    |
| 診断名                      | 糖尿病性網膜症 十二指腸潰瘍                                                                                                    |
| 紹介目的                     | 血糖コントロールお願いします。                                                                                                    |
| 主訴                       | 血糖コントロール不良                                                                                                    |
| 当院の受診歴                   | 無                                                                                                    |
| 検査所見                     | 2017.08.08 随時血糖 269mg/dl HbA1c9.1 (NGSP)                                                                                                    |
| 治療経過                     | 2017年2月より当院へ通院                                                                                                    |
| 現在の処方                    | アムロジン OD 2.5 1T/朝                                                                                                    |
| 患者様に関する留意事項              | 緊急性(なし)                                                                                                    |
| 患者様に関する留意事項:薬剤アレル<br>ギー等 |                                                                                                    |
| 持参する画像・検査                | 血液検査 XP                                                                                                    |
| 紹介元医師(氏名)                | 播磨三郎                                                                                                    |
| 紹介元医師(科目)                | 内科                                                                                                    |
|                          | ICK         予約票印刷         紹介状印刷         CLICK           地方独立行 改法人 加古川市 諸病院機構         第100 (#) / (50) 070 451 5549         100 (#) / (50) 070 451 5549 |

「予約票印刷」「紹介状印刷」

加古川中央市民病院 予約受付票 兼 診療情報提供書 【ネット予約専用紙】 《予約票》 \*20 71 地方独立行政法人 加古河市美贵族植植 加吉川中央市美病院继续 ↓ 「予約内容
 → ご予約内容
 予約コード 0011708150001
 予約 目 平成29年8月21日 月曜日 Rの医療機能 はしみつうちニック てEL:00(7685120 [ TEL 179-430-3831 ] [ FAX ] 予約時間 11時00分 診療科 領保器内科 944:01 884:50 26 LTT. ■ #FC 2005.11, 2018,42.6%(-) 2 300(-17) ■ 10 10,105,100,00 ■ 10 14 (10,105,100,00) ■ 10 14 (10,105,100,00) ■ 10 14 \_\_\_\_\_ ご紹介党 ほしみつクリニック TEL: 0687685120 1986年 : 地況活性制限症 十二指錄換線 総合制約:血道コントロールは個いします。 FAX 予約時間の15分前までに総合受付にお越しいただき、「ネット予約」である皆をお伝えください。 С**-сини)** L. ПВОНТОЛИЦ СКОЗА С. ПВОНТОЛИЦ СКОЗА <u>2. тар. 5400</u> 1. тар. 5400 1. тар. 5400 1. т 東原 : 血糖ロントロール不良 構築研発:2017.08.08 2019点1冊 200mg/d1 HbA1e 9.1 (MSSP) 清療時通:2017年2月上り当院へ通院 179キス) ・ J# でう場しらり 低いから くうちい 2世点人」より使んし、他のに戻って 日本のからいないのでは、「からい」、 日本のから、となっていますので こは悪く たらい、 し、(近点) たらかっていますので こは悪く たらい、 し、(近点) たらかっていますので こは悪く たらい、 WEINER:アムロジン 00 2.5 11/08 217 7-3920 (日本の大田(小)(マ)) 電量で加速しの次 通知な知識した。北京に約55m。(後年15日) インセトルバスタ」(加定方明上地方)時たのに発現た 総元 際たシャトルバンを着用します。 ※ 平日の自然時間等をやらし近期時に進行すまです . 加工川中央市民機能 予約専用 101: (076) 451-8651 ※ ホッチキロ山市の港島、安村開催(年日月-金 年200-1730) 山田の お申に込みたりさまして、安全日日山市の古事となります。 ホット、FAUZ20時間受付しております。 2012/06/18 1008/06/9

※PDF ファイルが開き「予約票」「紹介状 / 依頼書」 が印刷できます。

①予約内容の変更や取り消し(キャンセル)は各ページ上段にある「マイページ」から行います。

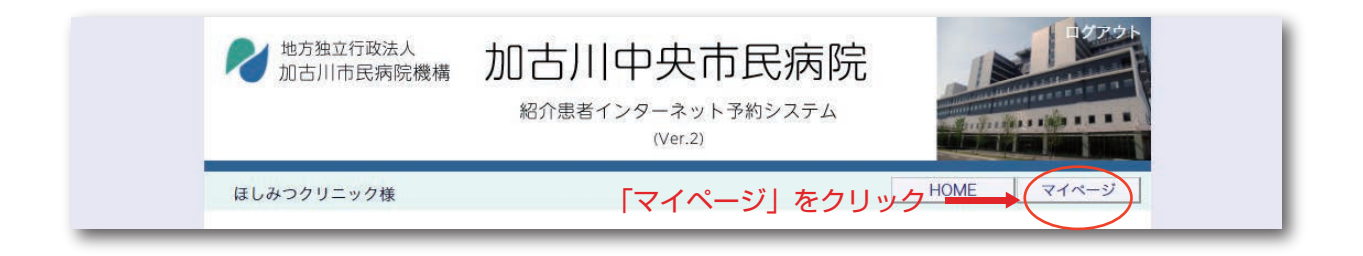

#### ②マイページを開いたら「現在の予約」ページで「予約日時」をクリックします。

| 地方独立行政法人加古川市民病院機構        | 加古川中:<br><sup>紹介患者インター</sup>    | 央市民病院<br>-ネット予約システム<br>Ver.2)              |              |            |
|--------------------------|---------------------------------|--------------------------------------------|--------------|------------|
| ほしみつクリニック様               |                                 |                                            |              | HOME       |
| マイページ                    | [][                             |                                            | 2017年8月18日(3 | 金)14時45分現在 |
| 現在の予約<br>※予約日時をクリックすると予約 | 史 新」 迎去<br>情報の確認・修正・取消が<br>診療科目 | (2) テ約<br>豆球 (1) 豆球 (1) 彼<br>出来ます。<br>患者氏名 | 予約票          | 紹介状        |
| 2017/08/21 CLICK         | 科(角谷)誠)                         | 加古川太郎                                      | EDRU         | 印刷         |
| 予約日時」をクリック               |                                 |                                            |              |            |
|                          |                                 | 1                                          |              |            |
|                          | 地方独立行政法/<br>電話 079-451-5500(    | 、加古川市民病院機構<br>代) / FAX 079-451-5548        | 3            |            |

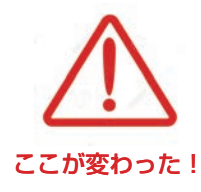

現在の予約リストには「取消」ボタン表示はありません。 予約の取り消し(キャンセル)を行う場合は予約日時をクリックして 予約情報ページを開いて下さい。 ③予約内容の確認ページを開きます。

| <ul> <li>予約内容確認</li> <li>予約日時</li> <li>紹介元施設</li> <li>予約項目</li> <li>患者氏名</li> <li>患者氏名 (カナ)</li> <li>生年月日</li> <li>患者性別</li> <li>患者郵便番号</li> <li>患者任所(都道府県)</li> </ul> | 2017年12月18日 (月) 10時00分<br>ほしみつクリニック<br>循環器内科 (角谷 誠)<br>加古川 太郎<br>カコガワ タロウ<br>1999年/平成11年 2月21日                      |  |  |  |  |
|----------------------------------------------------------------------------------------------------|----------------------------------------------------------------------------------------------------|--|--|--|--|
| 予約日時         紹介元施設         予約項目         患者氏名         患者氏名(カナ)         生年月日         患者性別         患者郵便番号         患者任所(都道府県)                                              | 2017年12月18日(月)10時00分         ほしみつクリニック         循環器内科(角谷 誠)         加古川 太郎         カコガワ タロウ         1999年/平成11年2月21日 |  |  |  |  |
| 紹介元施設<br>予約項目<br>患者氏名<br>患者氏名 (カナ)<br>生年月日<br>患者性別<br>患者郵便番号<br>患者年所(都道府県)                                                                                             | ほしみつクリニック<br>循環器内科 (角谷 誠)<br>加古川 太郎<br>カコガワ タロウ<br>1999年/平成11年2月21日                                                 |  |  |  |  |
| 予約項目         患者氏名         患者氏名(カナ)         生年月日         患者性別         患者郵便番号         患者住所(都道府県)                                                                         | 循環器内科(角谷 誠)<br>加古川 太郎<br>カコガワ タロウ<br>1999年/平成11年2月21日                                                               |  |  |  |  |
| <ul> <li>患者氏名</li> <li>患者氏名 (カナ)</li> <li>生年月日</li> <li>患者性別</li> <li>患者郵便番号</li> <li>患者住所(都道府県)</li> </ul>                                                            | 加古川 太郎<br>カコガワ タロウ<br>1999年/平成11年 2月21日                                                                             |  |  |  |  |
| <ul> <li>患者氏名(カナ)</li> <li>生年月日</li> <li>患者性別</li> <li>患者郵便番号</li> <li>患者住所(都道府県)</li> </ul>                                                                           | <ul><li>カコガワ タロウ</li><li>1999年/平成11年 2月21日</li></ul>                                                                |  |  |  |  |
| 生年月日<br>患者性別<br>患者郵便番号<br>患者住所(都道府県)                                                                                                    | 1999年/平成11年 2月21日                                                                                                   |  |  |  |  |
| 患者性別<br>患者郵便番号<br>患者住所(都道府県)                                                                                                    | 1999年/平成11年 2月21日                                                                                                   |  |  |  |  |
| 患者郵便番号<br>患者住所(都道府県)                                                                                                    | 男性                                                                                                    |  |  |  |  |
| 患者住所(都道府県)                                                                                                    | 675-8611                                                                                                    |  |  |  |  |
|                                                                                                    | 兵庫県                                                                                                    |  |  |  |  |
| 患者住所(市区郡以降)                                                                                                    | 加古川市加古川町本町439番地                                                                                                    |  |  |  |  |
| 電話連絡先                                                                                                    | 079-451-5500                                                                                                    |  |  |  |  |
| 究急連絡先                                                                                                    | 両膝痛                                                                                                    |  |  |  |  |
| 診断石                                                                                                    |                                                                                                    |  |  |  |  |
| 紹介目的                                                                                                    | コントロール不良の高皿圧・縮尿病で定期通防中の62歳女性の尿蛋白・主身浮腫。ネノロー<br>ゼ症候群を中心とした腎疾患を疑い、腎生検を含めた精査目的での入院。                                     |  |  |  |  |
| 主訴                                                                                                    | 全身倦怠感、全身浮腫                                                                                                    |  |  |  |  |
| 当院の受診歴                                                                                                    | 無                                                                                                    |  |  |  |  |
| 検査所見                                                                                                    | 尿検査:尿蛋白(+++),尿潜血(+),尿白血球(++)…。血液検査:血算,凝固,肝機能,腎機能,電解質,自己抗体,他。心電図:洞調律,…。胸部Xp:CTR…。                                    |  |  |  |  |
| 治療経過                                                                                                    |                                                                                                    |  |  |  |  |
| 現在の処方                                                                                                    |                                                                                                    |  |  |  |  |
| 患者様に関する留意事項                                                                                                    | 緊急性(なし)                                                                                                    |  |  |  |  |
| 患者様に関する留意事項:薬剤アレル<br>ギー等                                                                                                    |                                                                                                    |  |  |  |  |
| 持参する画像・検査                                                                                                    | ХР                                                                                                    |  |  |  |  |
| 紹介元医師(氏名)                                                                                                    | 星光                                                                                                    |  |  |  |  |
| 紹介元医師(科目)                                                                                                    | 腎臓内科                                                                                                    |  |  |  |  |
| 予約票)                                                                                                    | 2007状(依頼書) 入力情報修正 予約取消 日時振替                                                                                         |  |  |  |  |
| Ŧ                                                                                                    | ∃ 坊独立行政法人 加; 川市民病院機制<br>諸話 07 →451-5500(代) / FAX 079-45 1-5548                                                      |  |  |  |  |
|                                                                                                    |                                                                                                    |  |  |  |  |
|                                                                                                    |                                                                                                    |  |  |  |  |

### ①「日時振替」ボタンをクリックします。

| 17年12月18日(月)10時00分<br>しみつクリニック<br>景器内科(角谷誠)<br>ち川太郎<br>コガワ タロウ                    |  |  |  |  |
|-----------------------------------------------------------------------------------|--|--|--|--|
| 17年12月18日(月)10時00分<br>しみつクリニック<br>景器内科(角谷誠)<br>ち川太郎<br>コガワ タロウ                    |  |  |  |  |
| しみつクリニック<br>栗器内科 (角谷 誠)<br>古川 太郎<br>コガワ タロウ                                       |  |  |  |  |
| 蒙部内科(角谷 誠)     古川 太郎     コガワ タロウ                                                  |  |  |  |  |
| ち川 太郎<br>コガワ タロウ                                                                  |  |  |  |  |
| コガワ タロウ                                                                           |  |  |  |  |
| הבאלים איני איני איני איני איני איני איני אי                                      |  |  |  |  |
| 1999年/平成11年 2月21日                                                                 |  |  |  |  |
| ±                                                                                 |  |  |  |  |
| 675-8611                                                                          |  |  |  |  |
| 車県                                                                                |  |  |  |  |
| 古川市加古川町本町439番地                                                                    |  |  |  |  |
| 9-451-5500                                                                        |  |  |  |  |
| 9-451-5548                                                                        |  |  |  |  |
| <b>膝痛</b>                                                                         |  |  |  |  |
| ントロール不良の高血圧・糖尿病で定期通院中の82歳女性の尿蛋白・全身浮腫。ネフロー<br>症候群を中心とした腎疾患を疑い、腎生検を含めた精査目的での入院。     |  |  |  |  |
| 身倦怠感,全身浮腫                                                                         |  |  |  |  |
|                                                                                   |  |  |  |  |
| 検査:尿蛋白(+++),尿潜血(+),尿白血球(++)…。血液検査:血算,凝固,肝機能,腎機<br>電解質,自己抗体,他。心電図:洞調律,…。胸部Xp:CTR…。 |  |  |  |  |
|                                                                                   |  |  |  |  |
|                                                                                   |  |  |  |  |
| 急性 (なし)                                                                           |  |  |  |  |
|                                                                                   |  |  |  |  |
|                                                                                   |  |  |  |  |
| 光                                                                                 |  |  |  |  |
|                                                                                   |  |  |  |  |
|                                                                                   |  |  |  |  |

- 7 -

②カレンダーから予約を変更したい日をクリックします。

※〇印のある日が変更可能です。

| .000 29 9 - 9 | ク様          |           |              | 9                                                                                                    | 2017年12月14日( | 木)15時45分現在 |
|---------------|-------------|-----------|--------------|----------------------------------------------------------------------------------------------------|--------------|------------|
| 017年12月18E    | 3(月) 10時00分 | / 循環器内科(角 | 角谷 誠〕        |                                                                                                    |              |            |
| 振替先を選択し       | って下さい。      |           | 2017年12月 →   |                                                                                                    |              |            |
| B             | 月           | 火         | 水            | 木                                                                                                    | 金            | ±          |
|               |             |           |              |                                                                                                    | 1            | 2<br>休     |
| 3<br>休        | 4           | 5         | 6            | 7                                                                                                    | 8*           | 9<br>休     |
| 10 依          | 11          | 12        | 13           | 14                                                                                                    | 15           | 16<br>休    |
| 17 休          | 18          | 19        | 20           | 21                                                                                                    | 22           | 23<br>休    |
| 24            | 25          | 26        | 27           |                                                                                                    | 29           | 30         |
| 31            |             |           | Thr          | The second second secon | <u> </u>     | - M        |
| 141           |             |           | Č.           | }                                                                                                    |              |            |
|               |             | ←         | 2017年12月18日( | 月) →                                                                                                    |              |            |
| 2             | 予約時間        |           |              |                                                                                                    | 振替先          |            |
| 10:30         |             | 岡嶋 克則     |              | 選 択                                                                                                    |              |            |
|               |             |           | 中西 智之        |                                                                                                    | 選択           |            |
|               | 00:11       |           | 角谷誠          |                                                                                                    |              | 1          |
|               |             |           | 岡嶋古町         |                                                                                                    |              | 1          |
|               | 14:00       |           | 山西 知う        |                                                                                                    |              | 1          |
|               |             |           | 中西 智之        |                                                                                                    |              |            |

③タイムテーブルの日が変わったら予約を変更したい時間をクリックします。

※ 選択 ボタンのある時間が変更可能です。

| ましみつクリニッ    | ク様          |           |              |                                                                                                    |             |             |
|-------------|-------------|-----------|--------------|----------------------------------------------------------------------------------------------------|-------------|-------------|
| 2017年12月18日 | 3(月) 10時00分 | / 循環器内科(角 | 自谷 誠)        | 2                                                                                                    | 2017年12月14日 | (木) 15時50分現 |
| 「行井井士」羽山」   | 7741        |           |              |                                                                                                    |             |             |
| 「飯智元で選択し    | JC Petto    |           | 2017年12日     |                                                                                                    |             |             |
| B           | 月           | 火         | 水            | 木                                                                                                    | 金           | ±           |
|             |             |           |              |                                                                                                    | 1.          | 2<br>休      |
| 3           | 4           | 5         | 6            | 7                                                                                                    | 8           | 9<br>休      |
| 10          | 11          | 12        | 13           | 14                                                                                                    | 15          | 16          |
| 17          | 18          | 19        | 20           | 21                                                                                                    | 22          | 23<br>休     |
| 24          | 25          | 26        | 27           | 28                                                                                                    | 29          | 30          |
| 変わってい       | ₹₫! <u></u> |           |              | , in the second second se |             |             |
|             |             |           |              |                                                                                                    |             |             |
|             |             | ← 2       | 2017年12月27日( | 水) →                                                                                                    |             |             |
| 予約時間        |             |           |              |                                                                                                    |             |             |
| 09:30       |             |           | 下浦広之         |                                                                                                    |             |             |
|             | 10:00       | -         | 白木 里織        |                                                                                                    |             |             |
|             | 10.00       |           | 中村 浩彰        |                                                                                                    |             | <i>G</i> )  |
|             | 13:30       |           | 市堀 博俊        |                                                                                                    |             |             |
|             |             | die .     |              | h.                                                                                                    |             |             |

## ④「振替先」の日時を確認して良ければ「更新」ボタンをクリックします。

| ほしみつクリニック様                 | HOME マイページ                                                                           |
|----------------------------|--------------------------------------------------------------------------------------|
|                            |                                                                                      |
| ●予約日時振替 ※信葉生た翌42% 声がギカンナカリ |                                                                                      |
| ※飯省元を进抓伎、史和小グノをクリ          | 2017年12月18日(日)10時00分 (再修正)                                                           |
| 替先の日時を確認 ───               | 振替先 : 2017年12月27日(水) 10時00分 / 市堀 博俊                                                  |
| 紹介元施設                      | ほしみつクリニック                                                                            |
| 予約項目                       | 循環器内科(角谷 誠)                                                                          |
| 患者氏名                       | 加古川 太郎                                                                               |
| 患者氏名(カナ)                   | カコガワ タロウ                                                                             |
| 生年月日                       | 1999年/平成11年 2月21日                                                                    |
| 患者性別                       | 男性                                                                                   |
| 患者郵便番号                     | 675-8611                                                                             |
| 患者住所(都道府県)                 | 兵庫県                                                                                  |
| 患者住所(市区郡以降)                | 加古川市加古川町本町439番地                                                                      |
| 電話連絡先                      | 079-451-5500                                                                         |
| 緊急連絡先                      | 079-451-5548                                                                         |
| 診断名                        | 両膝痛                                                                                  |
| 紹介目的                       | コントロール不良の高血圧・糖尿病で定期通院中の82歳女性の尿蛋白・全身浮腫。ネフロー<br>ゼ症候群を中心とした腎疾患を疑い、腎生検を含めた精査目的での入院。      |
| 主訴                         | 全身倦怠感、全身浮腫                                                                           |
| 当院の受診歴                     | 無                                                                                    |
| 検査所見                       | 尿検査:尿蛋白(+++),尿潜血(+),尿白血球(++)…。血液検査:血算,凝固,肝機能,腎機<br>能,電解質,自己抗体,他。心電図:洞調律,…。胸部Xp:CTR…。 |
| 治療経過                       |                                                                                      |
| 現在の処方                      |                                                                                      |
| 患者様に関する留意事項                | 緊急性(なし)                                                                              |
| 患者様に関する留意事項:薬剤アレル<br>ギー等   |                                                                                      |
| 持参する画像・検査                  | ХР                                                                                   |
| 紹介元医師 (氏名)                 | 星 光                                                                                  |
| 紹介元医師 (科目)                 | 腎臓内科                                                                                 |
|                            | 更新<br>CLICK<br>リセット                                                                  |

### ⑤予約日時の変更が出来ました。(入力済みの予約情報は引き継がれています)

| はしみラクリーツク様               | HOME マイページ                                                                           |  |  |  |  |  |
|--------------------------|--------------------------------------------------------------------------------------|--|--|--|--|--|
| ●予約内容確認                  |                                                                                      |  |  |  |  |  |
| 変更されました ――               | 2017年12月27日 (水) 10時00分                                                               |  |  |  |  |  |
| 紹介元施設                    | ほしみつクリニック                                                                            |  |  |  |  |  |
| 予約項目                     | 循環器内科(白木 里織)                                                                         |  |  |  |  |  |
| 患者氏名                     | 加古川 太郎                                                                               |  |  |  |  |  |
| 患者氏名(カナ)                 | カコガワ タロウ                                                                             |  |  |  |  |  |
| 生年月日                     | 1999年/平成11年 2月21日                                                                    |  |  |  |  |  |
| 患者性別                     | 男性                                                                                   |  |  |  |  |  |
| 患者郵便番号                   | 675-8611<br>入力内容は変わりません                                                              |  |  |  |  |  |
| 患者住所(都道府県)               | 兵庫県                                                                                  |  |  |  |  |  |
| 患者住所(市区郡以降)              | 加古川市加古川町本町439番地                                                                      |  |  |  |  |  |
| 電話連絡先                    | 079-451-5500                                                                         |  |  |  |  |  |
| 緊急連絡先                    | 079-451-5548                                                                         |  |  |  |  |  |
| 診断名                      | 両膝痛                                                                                  |  |  |  |  |  |
| 紹介目的                     | コントロール不良の高血圧・糖尿病で定期通院中の82歳女性の尿蛋白・全身浮腫。ネフロー<br>ゼ症候群を中心とした腎疾患を疑い、腎生検を含めた精査目的での入院。      |  |  |  |  |  |
| 補主                       | 全身倦怠感、全身浮腫                                                                           |  |  |  |  |  |
| 当院の受診歴                   | 無                                                                                    |  |  |  |  |  |
| 検査所見                     | 尿検査:尿蛋白(+++),尿潜血(+),尿白血球(++)…。血液検査:血算、凝固,肝機能,腎機<br>能、電解質,自己抗体、他。心電図:洞調律,…。胸部Xp:CTR…。 |  |  |  |  |  |
| 治療経過                     |                                                                                      |  |  |  |  |  |
| 現在の処方                    |                                                                                      |  |  |  |  |  |
| 患者様に関する留意事項              | 緊急性(なし)                                                                              |  |  |  |  |  |
| 患者様に関する留意事項:薬剤アレル<br>ギー等 |                                                                                      |  |  |  |  |  |
| 持参する画像・検査                | ХР                                                                                   |  |  |  |  |  |
| 紹介元医師 (氏名)               | 星光                                                                                   |  |  |  |  |  |
| HALLOPERPE (1-0-H)       |                                                                                      |  |  |  |  |  |

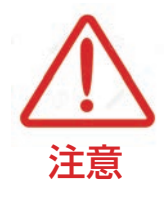

予約日時の変更は同診療科目(検査)間でのみ有効です。 異なる診療科(検査)間の予約日時の変更は出来ません。 (担当医は変更可能です。)